## Erstellen und Verwalten von Teams (Kursen)

lur zugelassene Räume /erantwortliche anzeigen

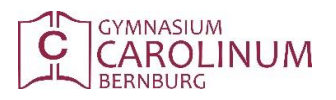

Voraussetzung ist eine erfolgreiche Anmeldung im EDU-Portal.

In Teams kann man Lerngruppen verwalten, die nicht eine gesamte Klasse betreffen oder Schüler\*innen aus mehreren Klassen enthalten. Auch Lehrerteams (z.B.) Fachschaften sind möglich.

Anschließend können die Teams wie Klassen behandelt werden (Material und Aufgaben kursspezifisch hochladen, Termine verwalten, Nachrichten versenden etc.)

Teams findet man im Menü Funktionen KONTAKTE MEIN XSCHOOL XSCHOOL DOKUMENTE DASHBOARD Nächste Vertretungen 🛛 Ungelesene Nachrichten 🖆 Neue Dateien Keine ungelesenen Nachrichten ch\ Weitere Informationen zur Erfüllung der Aufgaben.docx 11.4\6 Montag, 16. März 2020 21:22 Nächste Termine 👫 Aufgaben ona) Aufgaben Geschichte 12 Heldt Woche vom 16.docx 12.2\G Montag, 16. März 2020 20:52 Carolinum\ Schulschließung ern - 03.04.2020 Aktuell keine Aufgaben L. (corone) Aufgaben für Klasse 10.docx tag. 16. März 2020 20:51 Standardansicht des Teambereichs (= Gruppenräume) In der Ordnerstruktur kann man Bereiche zu- und aufklappen Neuen Raum erstellen: Button anklicken SUCH HOME FUNKTIONEN DOKUMENTE KONTAKTE MEIN XSCHOOL M CAROLINUM XSCHOOL GRUPPENRAUM 🖀 Gruppenräume Kein Raum gewählt enbau AG Theater H. ensallee
 Jana Beyer, Christiane Eckert AG Theater Schlossgartenstraße DeutschFörder Montag Foto-AG Grüner Apfel Jugend debattiert 2018 SoRSmC Webteam 🖀 Deutsch O Deutsch 8.1 Deutsch 11 ROD O Deutsch 11.1

## Erstellen und Verwalten von Teams (Kursen)

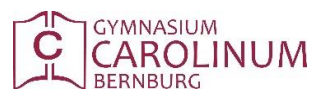

Voraussetzung ist eine erfolgreiche Anmeldung im EDU-Portal.

Dem Raum einen aussagekräftigen Namen geben (Kurse => Kursnummer, z.B. 11deuE1 oder 9psy2) Kurse werden zwingend in die Kategorie Kursräume eingeordnet, Fachschaften in Fachschaften etc AG Theater Schlossgart DeutschFörder Montag + o Jugend debattiert 2018 Gruppenräume Arbeitsnem o SoRSmC Kursräume o Webteam HIB senrä O Deutsch 8. Projekträume ojekttage O Deutsch 11 ROE Schule Fachschaften Dann auf Anlegen klicken

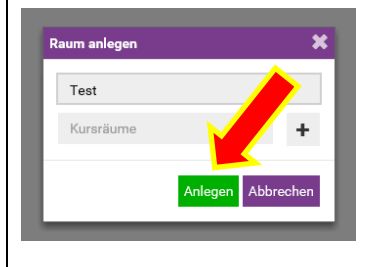

## Übersichtsseite des Kursraumes

Über das Zahnradsymbol gelangt man zu den Einstellungen (Mitglieder hinzufügen etc.)

| PENRAUM                                              |                                                                                                    |                                                             |              |
|------------------------------------------------------|----------------------------------------------------------------------------------------------------|-------------------------------------------------------------|--------------|
| Gruppenräume                                         | Test1                                                                                                    |                                                             | Mitglieder 🔅 |
| Arbeitsgemeinschaften                                | -                                                                                                    | -                                                           |              |
| Deutsch                                              | Die neuesten Blogeinträge                                                                                | Die nächsten Termine                                        |              |
| Kursräume                                            | Keine neuen Blogeinträge vorhanden                                                                       | Keine Termine vorhanden                                     |              |
| Se HIB                                               | 🕿 Die peusten Materialian                                                                                | Dia naustan Wikipinträge                                    |              |
| 7eth2     Christiane Eckert                          |                                                                                                    | Die neusten wikiennage                                      |              |
| BEthik     Christiane Eckert                         | Keine neuen Dateien vorhanden                                                                            | Wiki zum Gruppenraum Test1<br>Dienstag, 17. März 2020 08:44 |              |
| 9inf1     Henning Mogok                              | Die Historie                                                                                             |                                                             | :            |
| © 9Psy1<br>Ute Hilebrand                             | Der Benutzer Henning Mogck ist nun Verantwortlicher für den Gruppenraum<br>Diemstag. 17. März 2020 08:44 |                                                             |              |
| 9wir1     Christiane Eskert                          |                                                                                                    |                                                             |              |
| 10Kunst1     Christoph Neumann                       | Henning Mogck hat diesen Gruppenraum angelegt<br>Dienstag, 17. März 2020 08:44                           |                                                             |              |
| 10Psy HIB     Use Hillebrand                         | Der Kalender "Test1" wurde von " erstellt.                                                               |                                                             | 1            |
| 10wir1     Christiane Eckert                         |                                                                                                    |                                                             |              |
| Christiane Eckert                                    |                                                                                                    |                                                             | ,            |
| Il Kunst     Horian Goldbach                         |                                                                                                    |                                                             |              |
| 11BioE2Richter     Andreas Richter, Maximilian Bolte |                                                                                                    |                                                             | ,            |
| - 11kiaE4                                            |                                                                                                    |                                                             |              |
| gelassene Räume                                      |                                                                                                    |                                                             |              |
| wortliche anzeigen                                   |                                                                                                    |                                                             | :            |
| Neuer Raum                                           |                                                                                                    |                                                             |              |

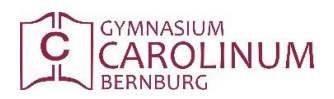

Voraussetzung ist eine erfolgreiche Anmeldung im EDU-Portal.

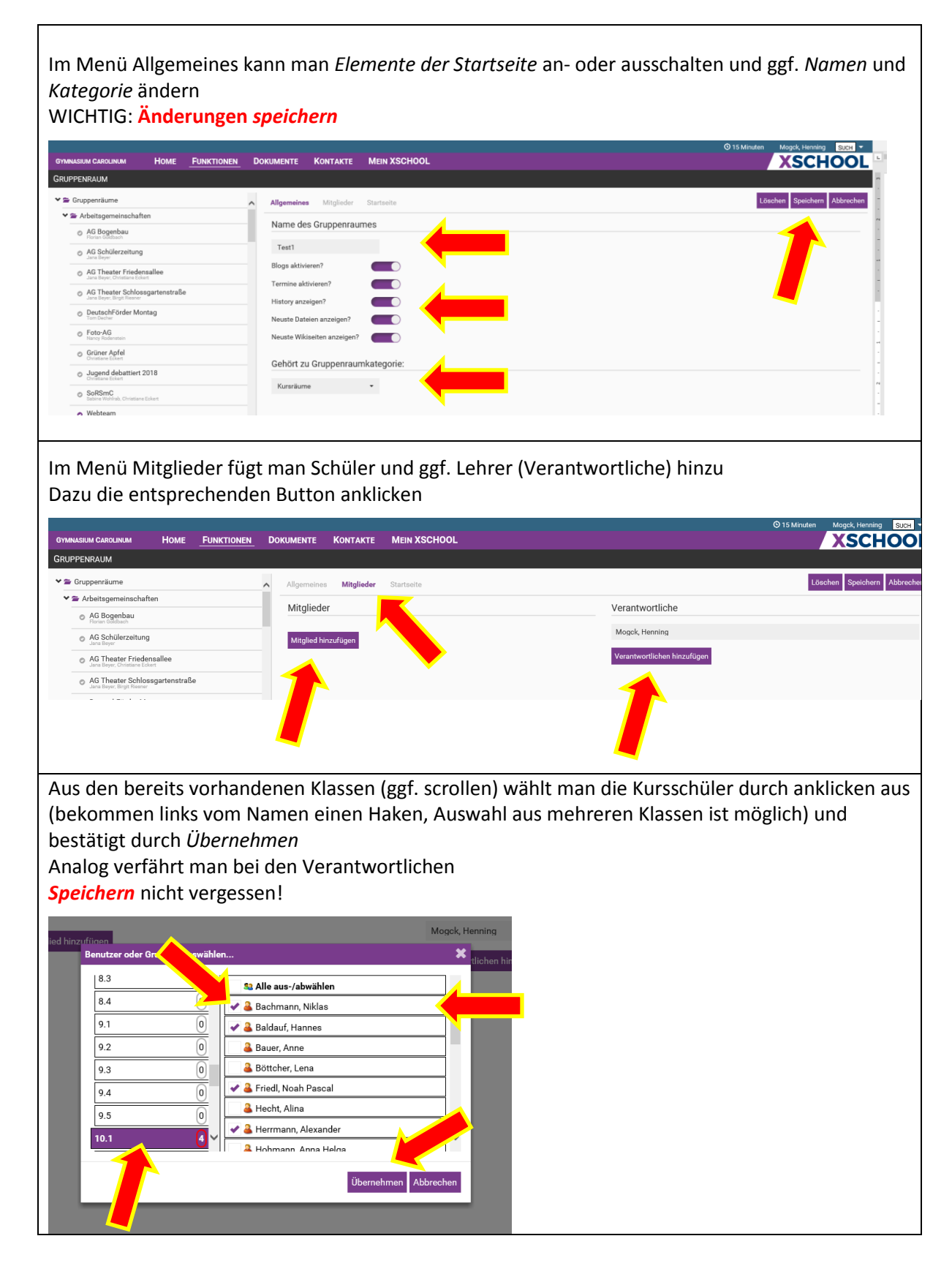

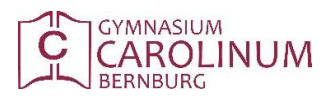

Voraussetzung ist eine erfolgreiche Anmeldung im EDU-Portal.

| Im Menü <i>Startseite</i> ka                                                                                                    | nn man ggf. die Reihenfolge der Ele | emente auf der Kursübersichtsseite           |  |  |
|----------------------------------------------------------------------------------------------------|-------------------------------------|----------------------------------------------|--|--|
| verandern (und speicr                                                                                                    | iern)                               | 0 15 Minutan Moork Henning Citral •          |  |  |
| GYMNASIUM CAROLINUM HOME FUNKTIONEM                                                                                                    |                                     | XSCHOOL                                      |  |  |
| GRUPPENRAUM                                                                                                    |                                     |                                              |  |  |
| Sruppenräume                                                                                                    | Allgemeines Mitglieder Startseite   | Löschen Speichern Abbrechen Block hinzufügen |  |  |
| Arbeitsgemeinschaften                                                                                                    | Die neuesten Blogeinträge           | a 1                                          |  |  |
| AG Schülerzeitung                                                                                                    | Die nächste Termine                 |                                              |  |  |
| AC Theater Enderseller                                                                                                    | Die History                         |                                              |  |  |
| Jana Boye, Christian Echert                                                                                                    | Dia neustan Materialian             | × -                                          |  |  |
| Aug I neater Schlossgartenstrabe                                                                                                    |                                     | × .                                          |  |  |
| Deutschhorder Montag     Tom Deoher                                                                                                    | Die neusten Wikielntrage            | v .                                          |  |  |
| <ul> <li>Foto-AG<br/>Nanoy Rodenatein</li> </ul>                                                                                                    |                                     |                                              |  |  |
| Im Ordner Schule gibt es einen Kursraum "Lehrerzimmer", der für alle Kolleg*innen zugänglich ist.<br>Hinweis: Kolleg*innen, die bereits Kursräume angelegt haben, überprüfen bitte die Position ihres<br>Kursraumes in der Ordnerstruktur und ändern diese wenn nötig, so dass eine sinnvolle Abbildung<br>unserer Schulstruktur entsteht.<br>Sollte in diesem Bereich Unterstützungsbedarf bestehen, bitte mich (H. Mogck) als |                                     |                                              |  |  |
| Verantwortlichen in d                                                                                                    | en Kurs eintragen und per Mail ode  | er Telefon das Problem mitteilen.            |  |  |
| Viel Erfolg!                                                                                                    |                                     |                                              |  |  |